## **DME iFlash Flashing Instruction**

Open DME iFlash program and click OK a few times until you get to the main Programming Screen.

Click Program ECU and click NO to the next question.

Select which file you want to go to, stock or tuned.

Wait until the programming is complete.

Hit OK on turning the ignition off screen. Ignition does not need to be turned off.

Click OK two times.

Click diagnostics and click write coding file.

Select the file called coding.

Click OK and then click clear codes.

Click OK and click read codes and there should be no codes.

All done.